Wichtige Informationen zum Umgang mit

webbasierten Projekten

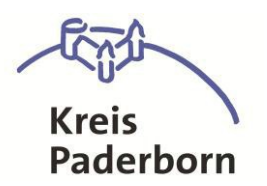

# Bedienungsanleitung

Die nachfolgenden Informationen sollen Ihnen den Einstieg und Umgang mit webbasierten Projekten vereinfachen.

### **WEB-Browser**

Die Anwendungen sind für den Microsoft ,Internet Explorer' optimiert. Das erstmalige Laden einer Anwendung kann etwas länger dauern. Das Zeitverhalten richtet sich auch nach Ihrer Internetverbindung (ISDN...DSL).

Einstellungen des Browsers:

- 1. <u>PopUp-Fenster</u>: Der PopUpBlocker muss deaktiviert werden
  - a. Internet Explorer: Extras -> Internetoptionen -> Datenschutz -> Popupblocker deaktivieren
  - b. Mozilla Firefox ab Version 58: Menü oben rechts öffnen -> Einstellungen -> Datenschutz & Sicherheit -> nach unten scrollen -> Pop-up-Fenster blockieren deaktivieren
- 2. <u>Cache:</u> Der Cache sollte geleert werden um zu verhindern

das Aktualisierungen des Geodatenportals nicht angezeigt werden.

Bei Problemen schauen sie bitte in der Hilfe des Browsers.

### Starten des Kartendienstes

Detaillierte Informationen entnehmen Sie bitte den Kurzanleitungen zum jeweiligen Projekt.

Sie starten einen Kartendienst durch einen Mausklick auf das Bild.

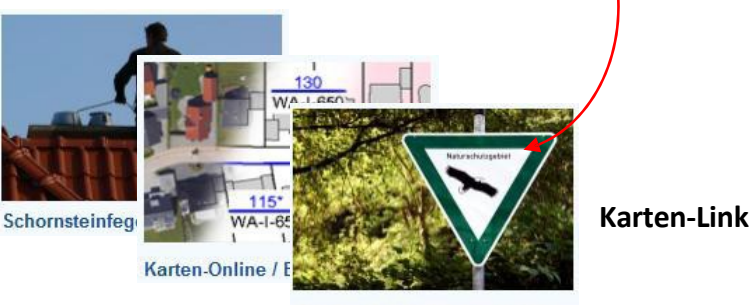

Natur, Umwelt und Gewässer

In bestimmten Anwendungen haben Sie die Möglichkeit über die Karte weitere Informationen abzurufen.

վեղ

1. Aktivieren des Icons

[Links anzeigen] in der Funktionsleiste

- 2. Mausklick (ohne Cursor-Icon) z.B. in den Kehrbezirk oder auf das Ruinen-Symbol
- 3. Mausklick auf die Hand

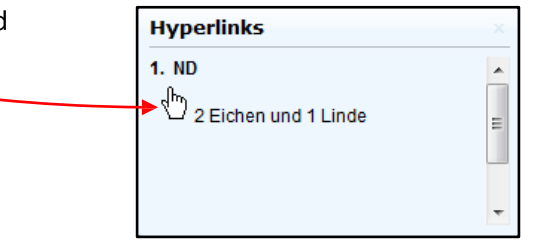

## Aufbau eines Web-Projektes

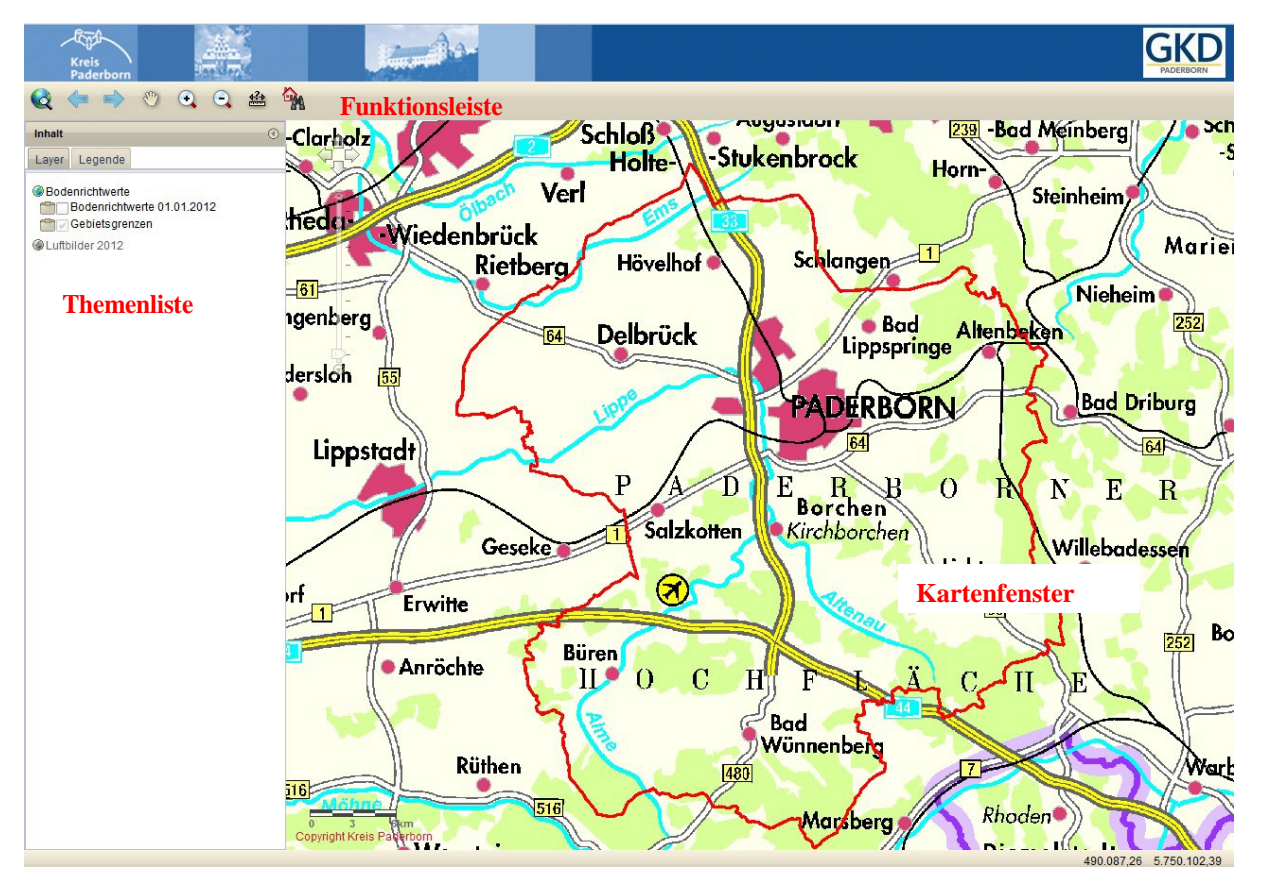

#### Beschreibung der Funktionsleiste

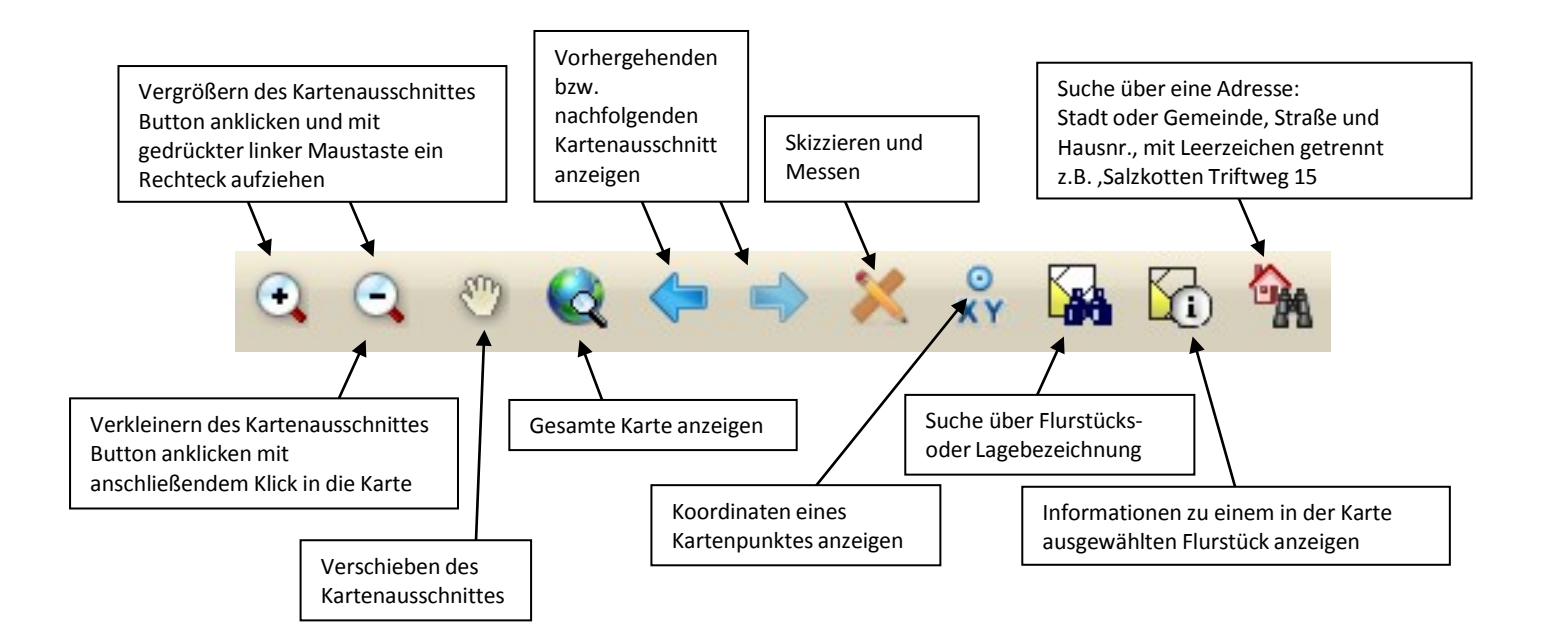

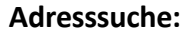

Klicken Sie in der Funktionsleiste auf den Icon *Adresssuche*. In dem Fenster geben Sie nun die gewünschte Adresse. Die Trennung erfolgt mit Leerzeichen (Gemeinden und den Straßennamen).

| Suche                   |           |                     | • | $\otimes$ |
|-------------------------|-----------|---------------------|---|-----------|
| Paderborn Aldegrever OK |           |                     |   |           |
|                         | GEMEINDE  | STRASSE             |   |           |
|                         | Paderborn | Aldegreverstraße 11 |   | Î         |
|                         | Paderborn | Aldegreverstraße 12 |   |           |
|                         | Paderborn | Aldegreverstraße 14 |   | =         |
|                         | Paderborn | Aldegreverstraße 16 |   |           |
|                         | Paderborn | Aldegreverstraße 19 |   |           |
|                         | Paderborn | Aldegreverstraße 21 |   | -         |
|                         | < III     |                     |   |           |

33 Objekte gefunden